## **LOCALISATION D'ARTICLES**

Si, lors d'une recherche, il n'est pas possible d'obtenir le texte intégral d'un article, il faut essayer de localiser la revue ou l'article pour accéder au texte intégral du document. Pour cela, il est important d'avoir certaines données de l'article :

- Titre de l'article
- Titre de la revue
- Année
- Vol, no
- Pages

#### 1. Recherche de l'article dans Google et Google Scholar

Entrer le *titre de l'article* entre « » pour vérifier si le document est accessible gratuitement en texte intégral.

#### 2. Recherche du titre de la revue sur la Plateforme des revues électroniques et papier HEdS-Genève

Accès : http://search.ebscohost.com/login.aspx?authtype=ip,uid&custid=ns234124&groupid=main&profile=pfi

**Attention!** Utiliser le lien invité (accès partiel au texte intégral) depuis un ordinateur portable ou hors HEdS : <u>http://search.ebscohost.com/login.aspx?authtype=ip,guest&custid=ns234124&groupid=main&profile=pfi</u>

Entrer le *titre de la revue* dans la fenêtre de recherche et cliquer sur *Rechercher*.

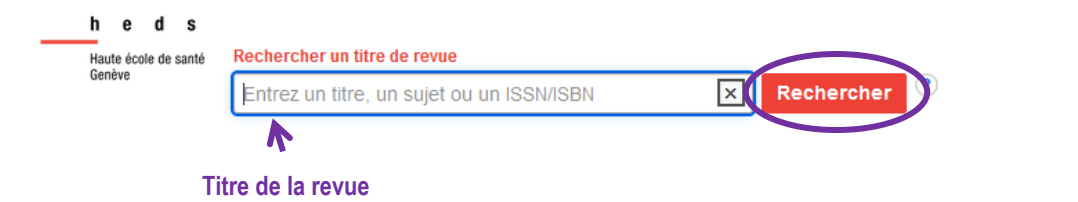

Si la bibliothèque est abonnée à la revue, les détails liés aux modalités d'accès apparaissent.

Résultats de recherche : 1 - 1 sur 1

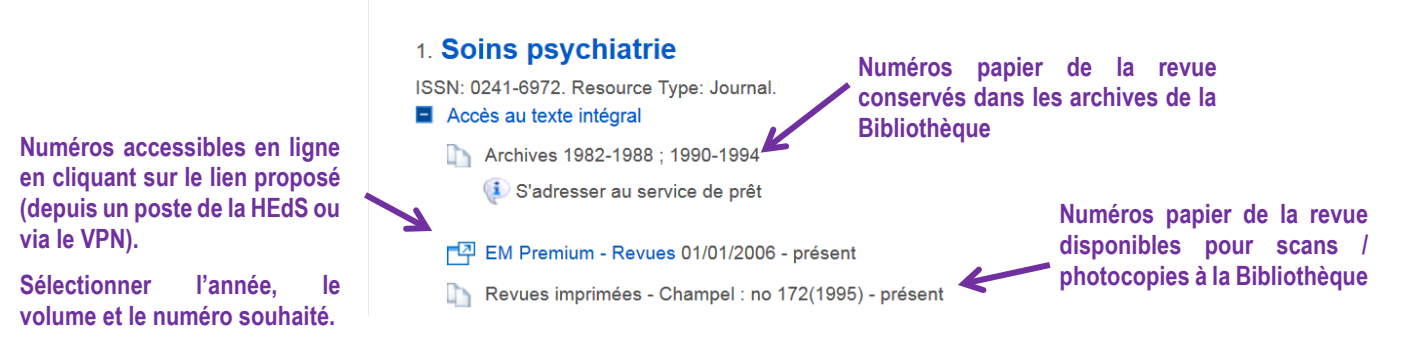

47, av. de Champel 1206 Genève +41 22 558 51 40 25, rue des Caroubiers 1227 Carouge +41 22 558 51 55

biblio.heds@hesge.ch www.hesge.ch/heds

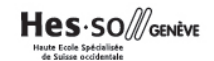

#### 3. Recherche du titre de la revue sur la Liste des revues papier et électroniques de l'UNIGE (Université de Genève)

Accès : https://slsp-unige.primo.exlibrisgroup.com/discovery/jsearch?vid=41SLSP\_UGE:VU1

- Selon le même principe que précédemment, entrer le *titre de la revue* souhaitée.
- Si l'Université de Genève est abonnée à la revue, les détails liés aux modalités d'accès apparaissent.
- Se rendre dans l'une des bibliothèques de l'UNIGE (CMU par ex.) pour pouvoir consulter l'article désiré en texte intégral

### 4. Bibliothèque HEdS

Si l'article souhaité n'est pas accessible en texte intégral via les options proposées ci-dessus, s'adresser au service du prêt avec les références complètes du document. La bibliothèque essaiera de la trouver par un autre biais : <u>biblio.heds@hesge.ch</u>

# *Pour aller plus loin : outils pour trouver des articles gratuits ou en Open Access*

Il existe plusieurs outils vous permettant de trouver les versions en libre accès d'articles scientifiques. Vous trouverez une sélection d'applications sur la <u>page de l'Université de Genève</u>.

Le logiciel **Unpaywall** se présente sous la forme d'une extension (ou plug-in) des navigateurs Chrome ou Firefox. Une fois le logiciel installé, lorsque l'article n'est pas accessible sur le site d'un éditeur ou sur une base de données, une vignette s'affichera indiquant si l'article existe en version gratuite ou non.

6

Si le cadenas est vert, cliquer dessus : cela signifie que l'accès est disponible via un autre biais.

Mise à jour : 09.06.2023 Bibliothèque – Haute école de santé de Genève

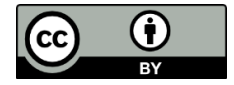